### 

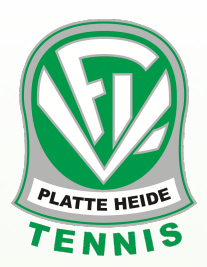

ie ihr bestimmt alle schon mitbekommen habt, wird es bald für unsere Tennisplätze eine neue Art geben, sie zu reservieren. Die Website nennt sich eBusy — einen Link findet ihr in der E-Mail.

Zu diesem Schritt hat uns die Coronapandemie bewegt, denn wir brauchen dringend Möglichkeiten, die Anlage bestmöglich unter den gegebenen Voraussetzungen nutzen zu können.

Aaaber, wir können diese Technologie auch in Zukunft weiter nutzen. Ein Vorteil ist zum Beispiel, dass wir dadurch die Anzeigetafel loswerden — für die immer wieder neue Schilder gemacht werden müssen, und die ständig völlig unsortiert zurückgelassen wird.

All dies — Trainingsreservierungen, Medenspiele, aber auch eure Spielzeiten — wollen wir in Zukunft über diese Website organisieren — komplett online.

Auf der Website findet ihr auch eine gute Anleitung mit den Funktionen von eBusy. Um euch aber alles gleich direkt zu erklären und zu zeigen, haben wir euch eine genaue Einweisung mit Bildern dazu zusammengestellt.

Wenn ihr Fragen habt, könnt ihr uns — den Vorstand — natürlich gern anrufen.

#### **DIE REGISTRIERUNG**

 Als erstes klickt ihr oben rechts auf der Seite auf "Registrieren".

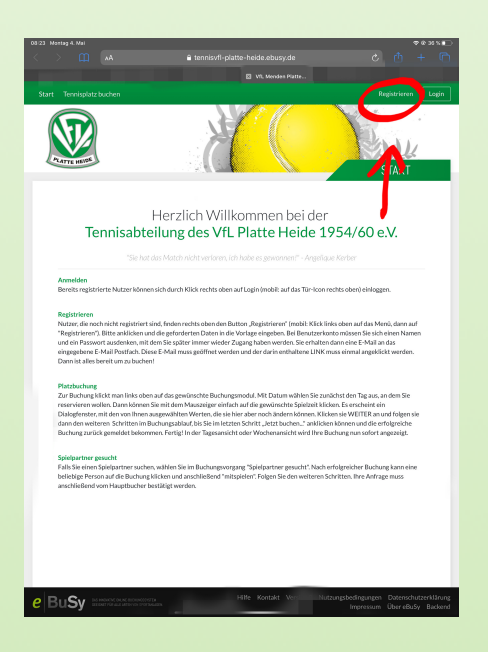

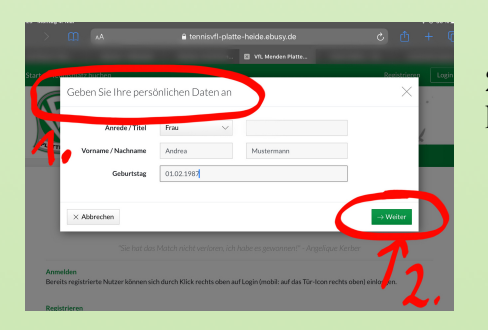

2.Jetzt gebt ihr einfach euren **Namen und Geburtstag** an, klickt dann auf "Weiter".

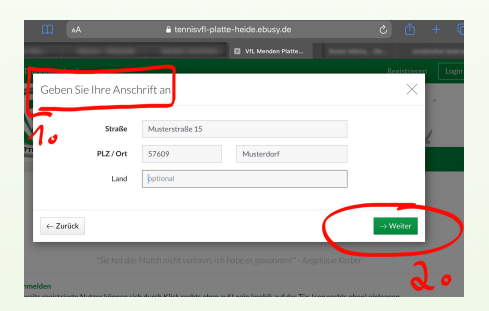

3.Dann gebt ihr bitte eure **Adresse** ein. Keine Sorge, eBusy wird euch keine Werbung schicken — die Adressen können uns letztendlich als Verein aber bei einer **vollständigen Registrierung** aller Mitglieder helfen. Und wieder auf "Weiter".

# 4. Nun noch eure E-Mail-Adresse und ein Passwort.

**Tipp**: *ihr müsst das Passwort nicht noch einmal wiederholen. Lasst es euch deshalb anzeigen und überprüft ob es richtig ist. Dann müsst ihr es nicht gleich wieder zurücksetzen falls doch plötzlich ein Buchstabendreher drin war.* 

5. "Weiter" noch einmal drücken – und fertig.

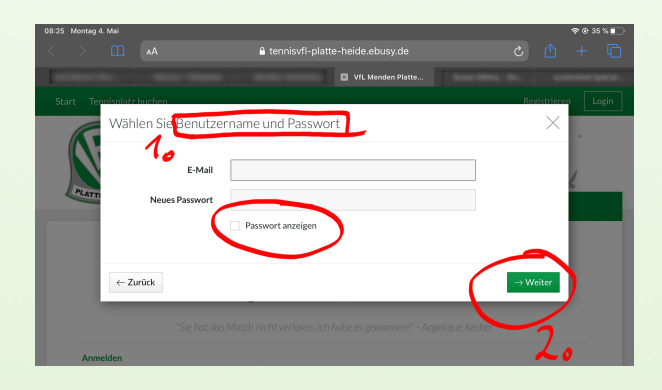

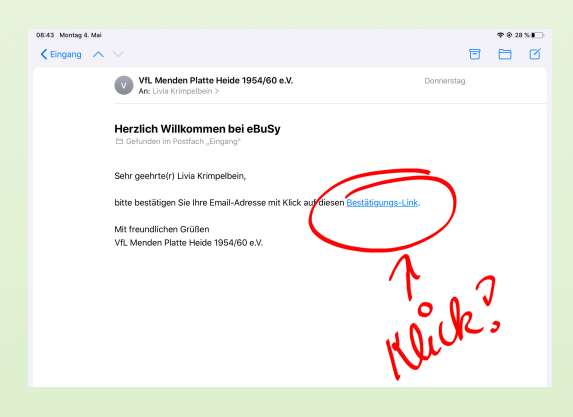

## 6.Per E-Mail erhaltet ihr einen **Link**, mit dem ihr euren Account bestätigt.

7.Mit diesem Schritt habt ihr recht wenig zu tun. Denn der Admin (also Torsten) muss euch zulassen. Damit er sich jetzt nicht alle 30 Minuten für ein Neumitglied einloggen und es akzeptieren muss, wird das immer um 20 Uhr — für alle von diesem Tag gesammelt — passieren. Also wundert euch nicht, wenn nicht direkt alles funktioniert, geduldet euch einfach bis abends.

#### DAS PLATZBUCHEN

1. Es geht von vorn los. Ihr klickt aber jetzt natürlich auf **Login** statt Registrieren.

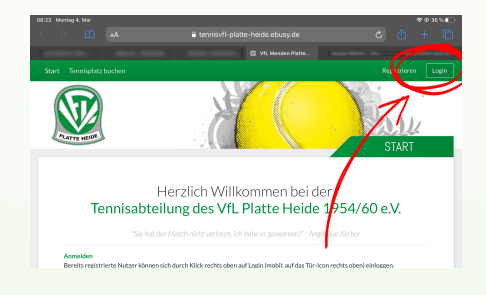

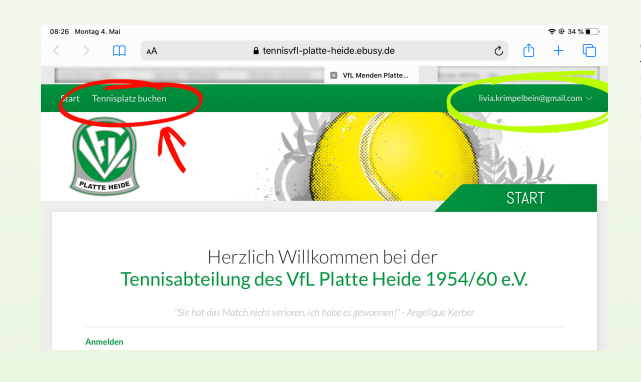

2.Rechts oben seht ihr jetzt eure E-Mail-Adresse. Links oben seht ihr das Feld "**Tennisplatz buchen**". Da drückt ihr drauf.

 Ihr gelangt zu einer großen Übersicht für den heutigen Tag.
Das Datum könnt ihr auswählen. In der Tabelle seht ihr alle Plätze mit Zeiten – jeweils eine Stunde. Ihr könnt jetzt Wunschzeit und -platz

raussuchen und einfach **daraufklicken**.

| Start _T          | ennisplatz buchen |             | VfL Menden F    | flatte  | livia.krimpelbein@gn | nail.com      |
|-------------------|-------------------|-------------|-----------------|---------|----------------------|---------------|
| € we              | TE HEIDE          | ttum wählen | arsicht         |         | TAGESANSIC           | CHT           |
| « <               |                   | MC          | NTAC 04.05.2020 | 0       |                      | > 2           |
| Zeit              | Platz 1           | Platz 2     | Platz 3         | Platz 4 | Platz 5              | Zei           |
| 07:00             | Vorbei            | Vorbei      | Vorbei          | Vorbei  | Vorbei               | 07:0          |
| 08:00<br>54:07:00 | Buchen            | Buchen      | Buchen          | Buchen  | Buchen               | 08:0          |
| 09:00<br>bs 12:00 | Buchen            | Buchen      | Buchen          | Buchen  | Buchen               | 09:           |
| 10:00             | Buchen            | Buchen      | Buchen          | Buchen  | Buchen               | 10.5<br>No.11 |
| 11:00<br>In 12:00 | Buchen            | Buchen      | Buchen          | Buchen  | Buchen               | 115           |
| 12:00             | Buchen            | Buchen      | Buchen          | Buchen  | Buchen               | 12.0          |
| 13:00             | Buchen            | Buchen      | Buchen          | Buchen  | Buchen               | 13.0          |
| 14:00             | Buchen            | Buchen      | Buchen          | Buchen  | Buchen               | 14:0          |
| 15:00             | Buchen            | Buchen      | Buchen          | Buchen  | Buchen               | 15:0          |
| 16:00             | Buchen            | Buchen      | Buchen          | Buchen  | Buchen               | 16:0          |
| 17:00             | Buchen            | Buchen      | Buchen          | Buchen  | Buchen               | 17:0          |
| 18:00             | Buchen            | Buchen      | Buchen          | Buchen  | Buchen               | 18:0          |
| 19:00             | Buchen            | Buchen      | Buchen          | Buchen  | Buchen               | 19:0          |
| 20:00             | Buchen            | Buchen      | Buchen          | Buchen  | Buchen               | 20.0          |
| 21:00             | Buchen            | Buchen      | Buchen          | Buchen  | Buchen               | 21:0          |
| bis 22.00         |                   |             |                 |         |                      | 65.22         |

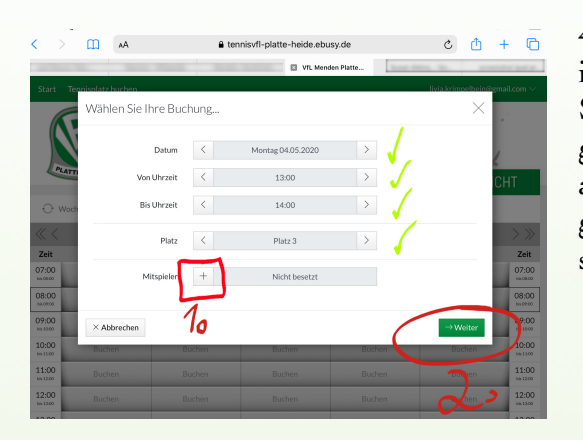

4. Jetzt gebt ihr euren gewünschten **Mitspieler** an, indem ihr auf das "+" drückt (1). (Ihr könnt natürlich auch eine Stunde lang allein Aufschläge üben, kein Problem! Aber gerade zur Zeit sollten wir versuchen, die Kapazitäten auszunutzen, also zu zweit zu spielen. Außerdem will grad wahrscheinlich eh niemand noch häufiger allein sein.)

Ihr könnt euren Wunschpartner einfach suchen.
Falls die Person nicht registriert ist, könnt ihr sie als Gast angeben.
Oder – falls ihr noch nicht wisst, mit wem ihr spielen wollt, könnt ihr auch "Spielpartner gesucht" auswählen.

| 08:27 Montag 4    | . Mai                |                               |              | 🗢 🕀 34 % 🛙          |
|-------------------|----------------------|-------------------------------|--------------|---------------------|
| < >               | AA 🛄                 | tennisvfl-platte-heide.ebusy. | de Č         | 🗅 + โ               |
|                   |                      | VfL Menden I                  | Platte       | termentiles goal o  |
| Start Ten         | inisolatz buchen     |                               | livia.krim   | nelbein@gmail.com \ |
| PLATE             | Wählen Sie einen Spi | eler aus                      |              | × .<br>Cht          |
| € Woch            | Test Spieler         | Test Spielerin                | Test Trainer |                     |
| « <               | Torsten Krimpelbein  | Tobias Päschel                |              |                     |
| Zeit              |                      | <u> </u>                      |              | Zeit                |
| bis 08:00         | NAME OF A            |                               |              | 07:00<br>64.00:00   |
| 08:00<br>ak:09:00 | Abbrechen            |                               |              | 08:00               |
| 09.00             |                      |                               |              | 09-01               |

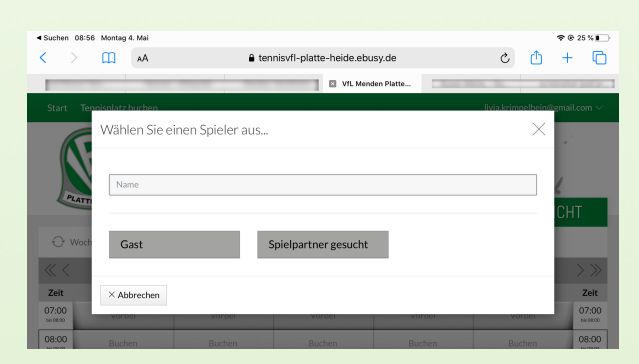

Dann klickt ihr nochmal "Weiter".

- 6. Zum Schluss könnt ihr die Angaben noch mal **überprüfen**.
- 7. Auf "**Jetzt buchen**" drücken und ihr habt den Platz reserviert.

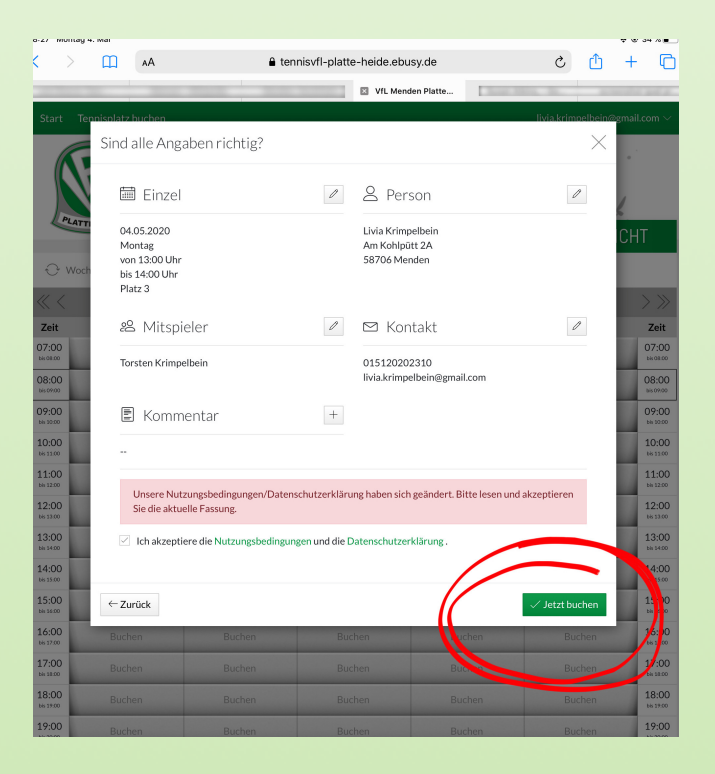

Sowohl ihr als auch euer/eure Spielpartner bekommen eine E-Mail mit allen Angaben. Außerdem könnt ihr natürlich auch später eure Buchung einsehen.

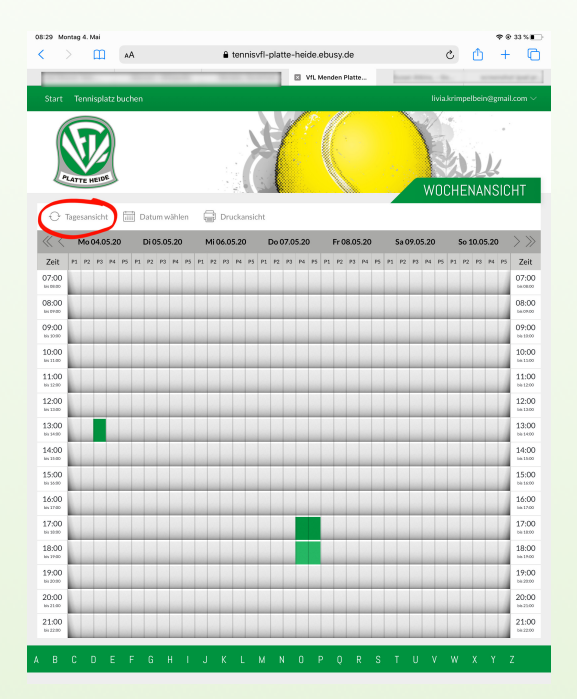

Ein **Tipp** noch: *Klickt ihr bei der Platzübersicht auf* "Wochenansicht" bekommt ihr einen kompletten Überblick (für die Woche). Da könnt ihr perfekt gucken, wann noch viel frei ist.

Wir hoffen, dass euch diese neue Art, Platzbuchungen zu regeln, genauso zusagt, wie uns!

Bleibt fit – und bis bald!

**Euer Vorstand**